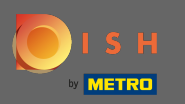

El primer paso es abrir dish.co y hacer clic en recursos.

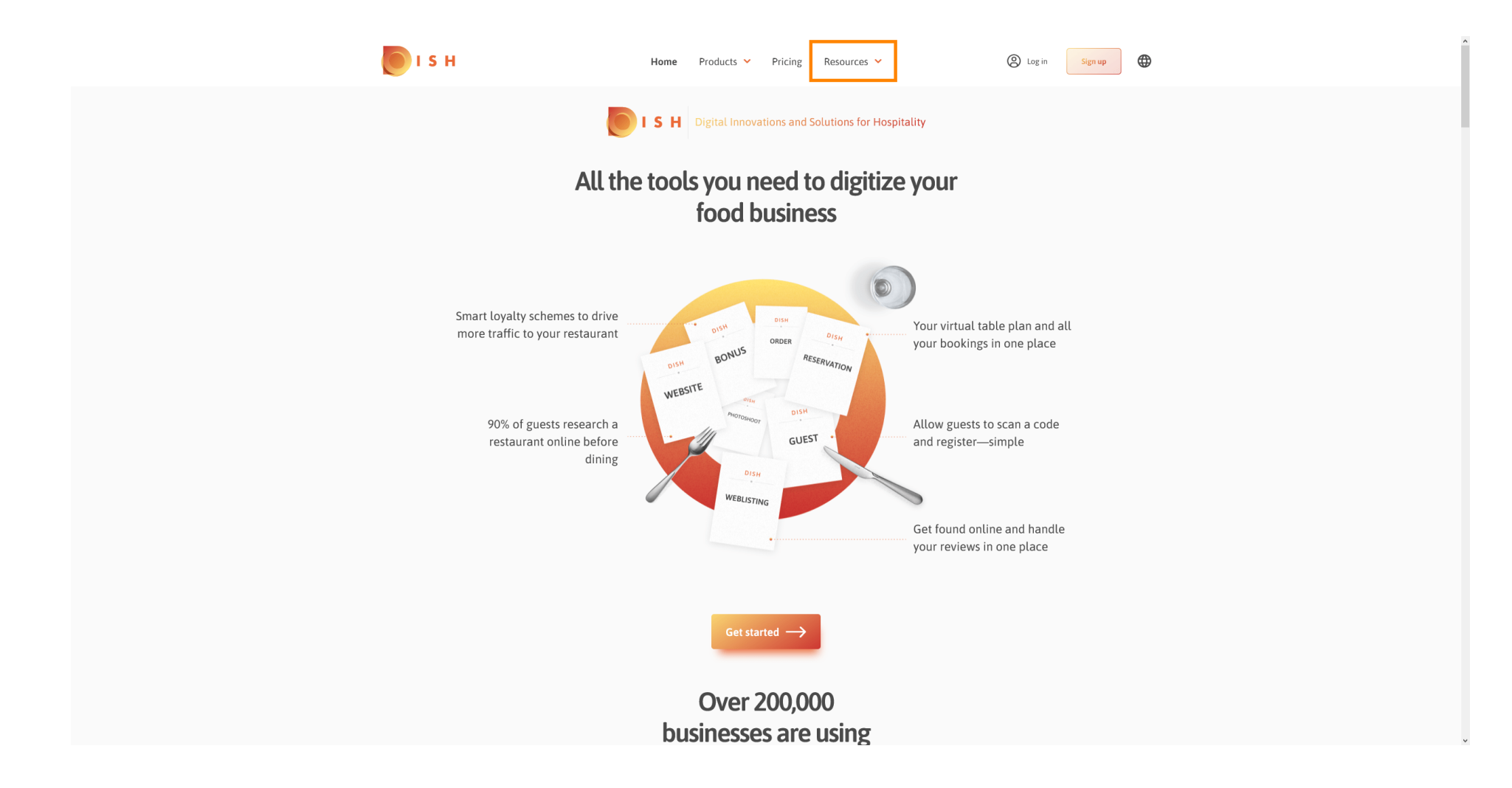

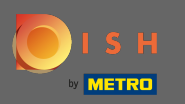

A continuación, haga clic en el saber hacer del restaurador.

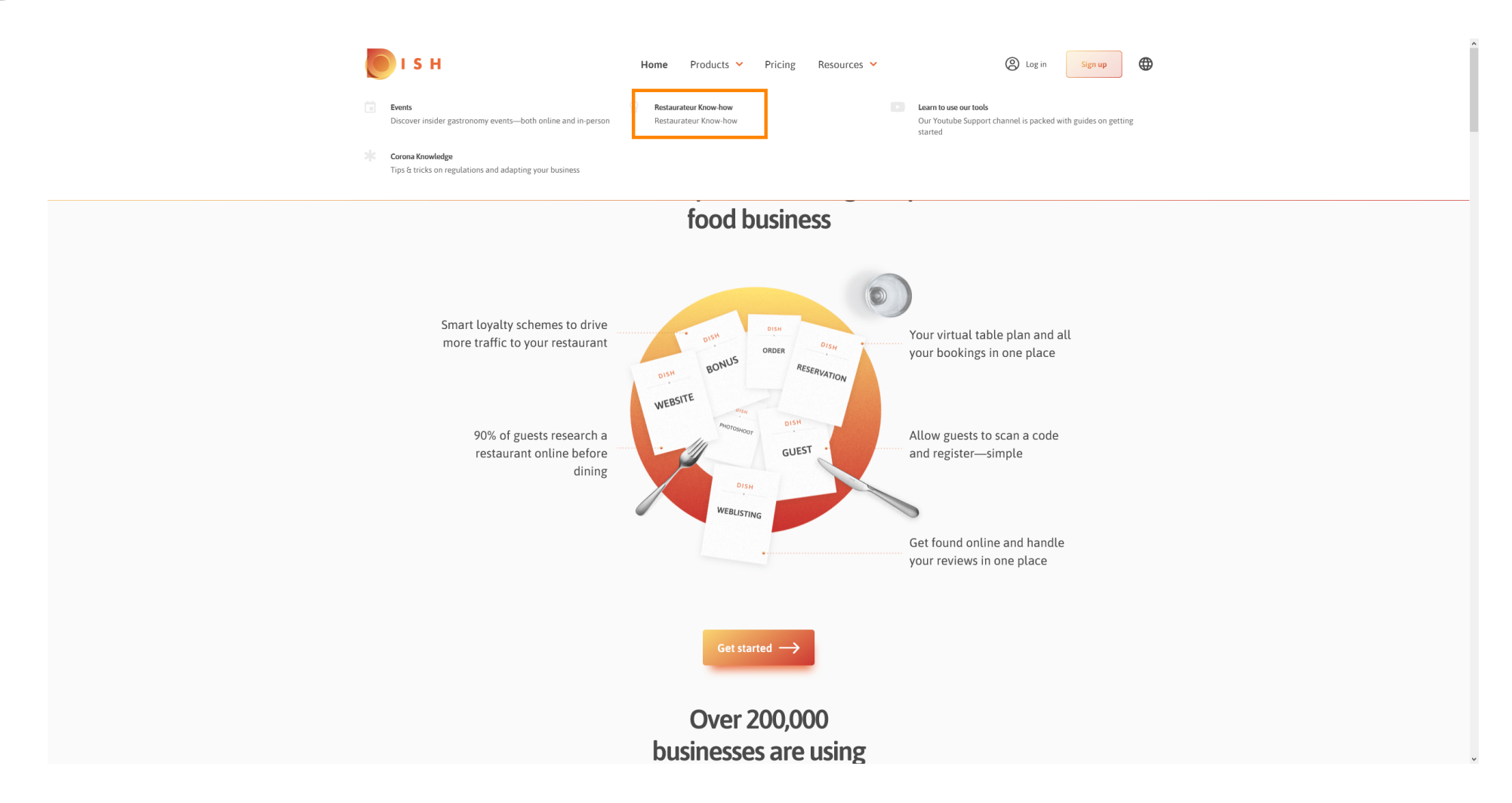

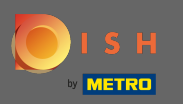

## Ahora se le dirigió a la base de conocimientos de DISH.

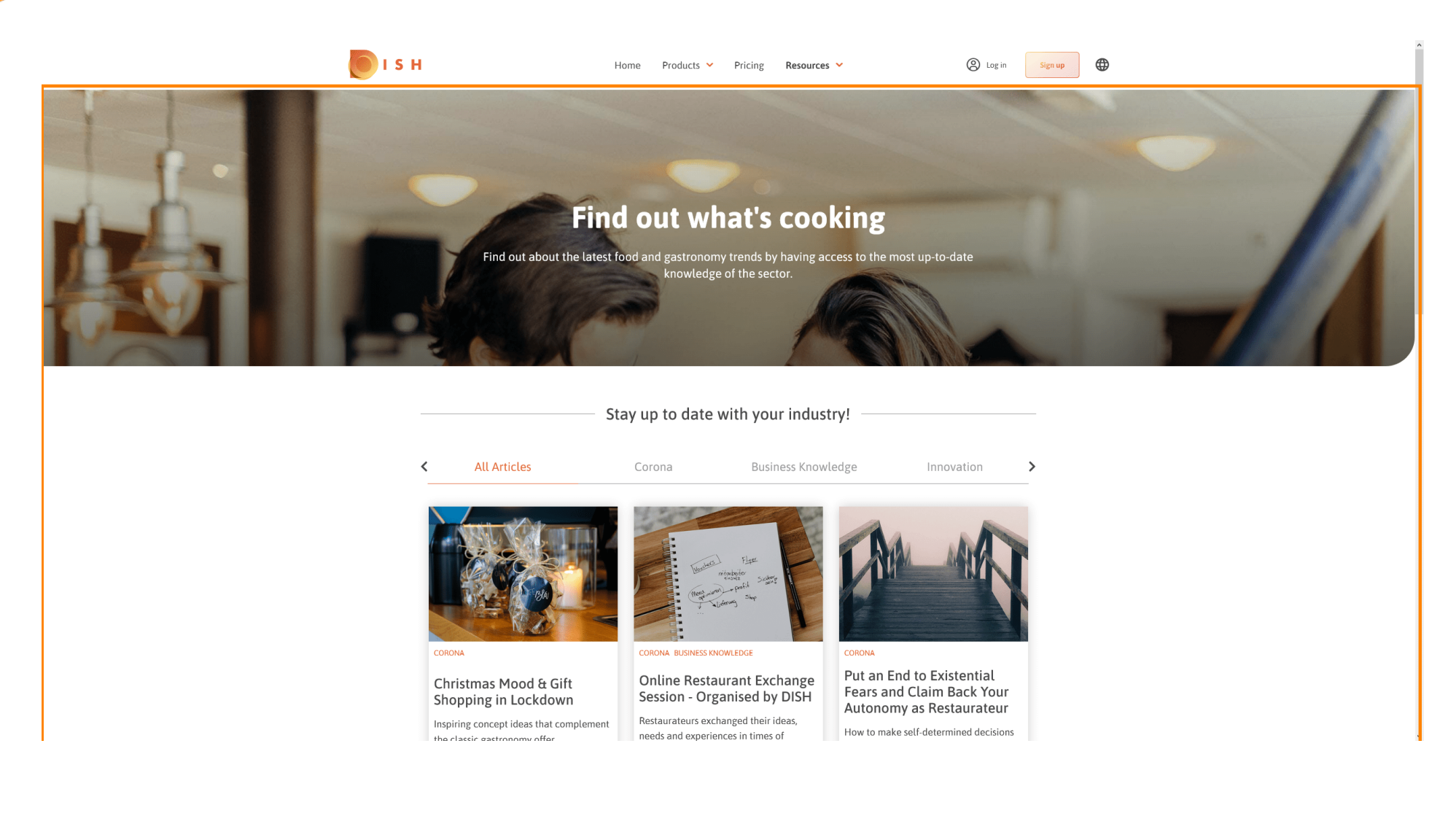

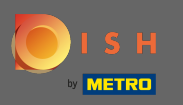

También puede filtrar los artículos mostrados por categoría. Simplemente haga clic en la categoría por la que desea filtrar.

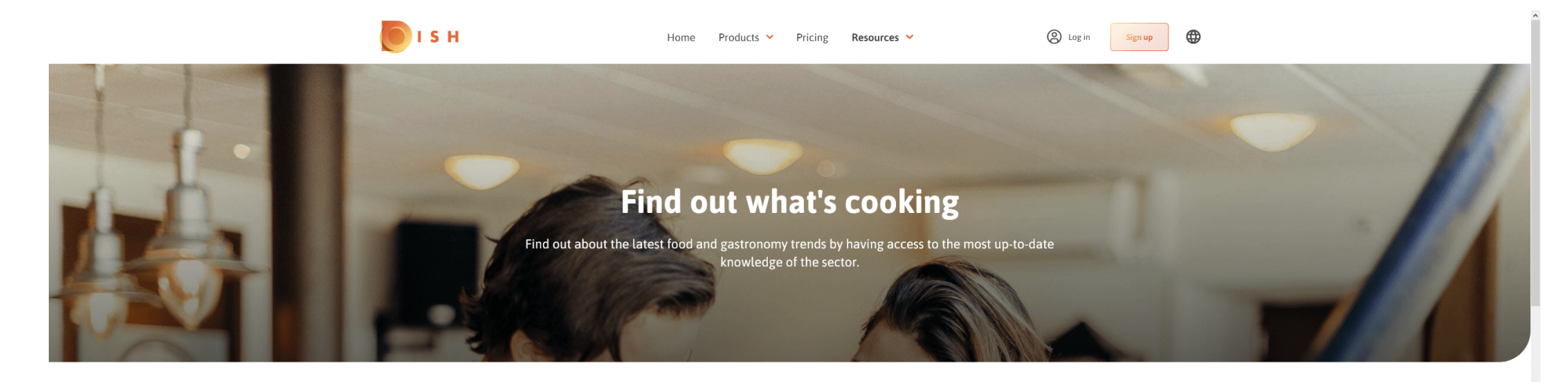

Stay up to date with your industry!

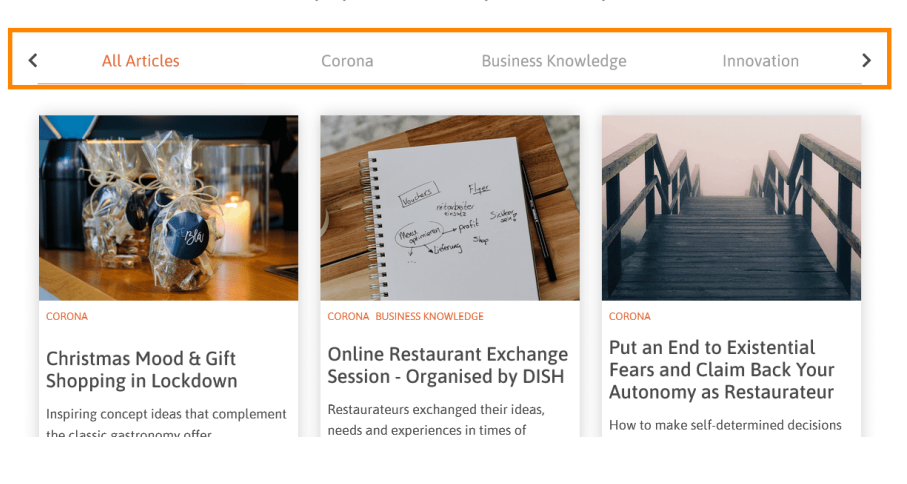

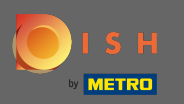

## Para ver los artículos recientes, desplácese hacia abajo.

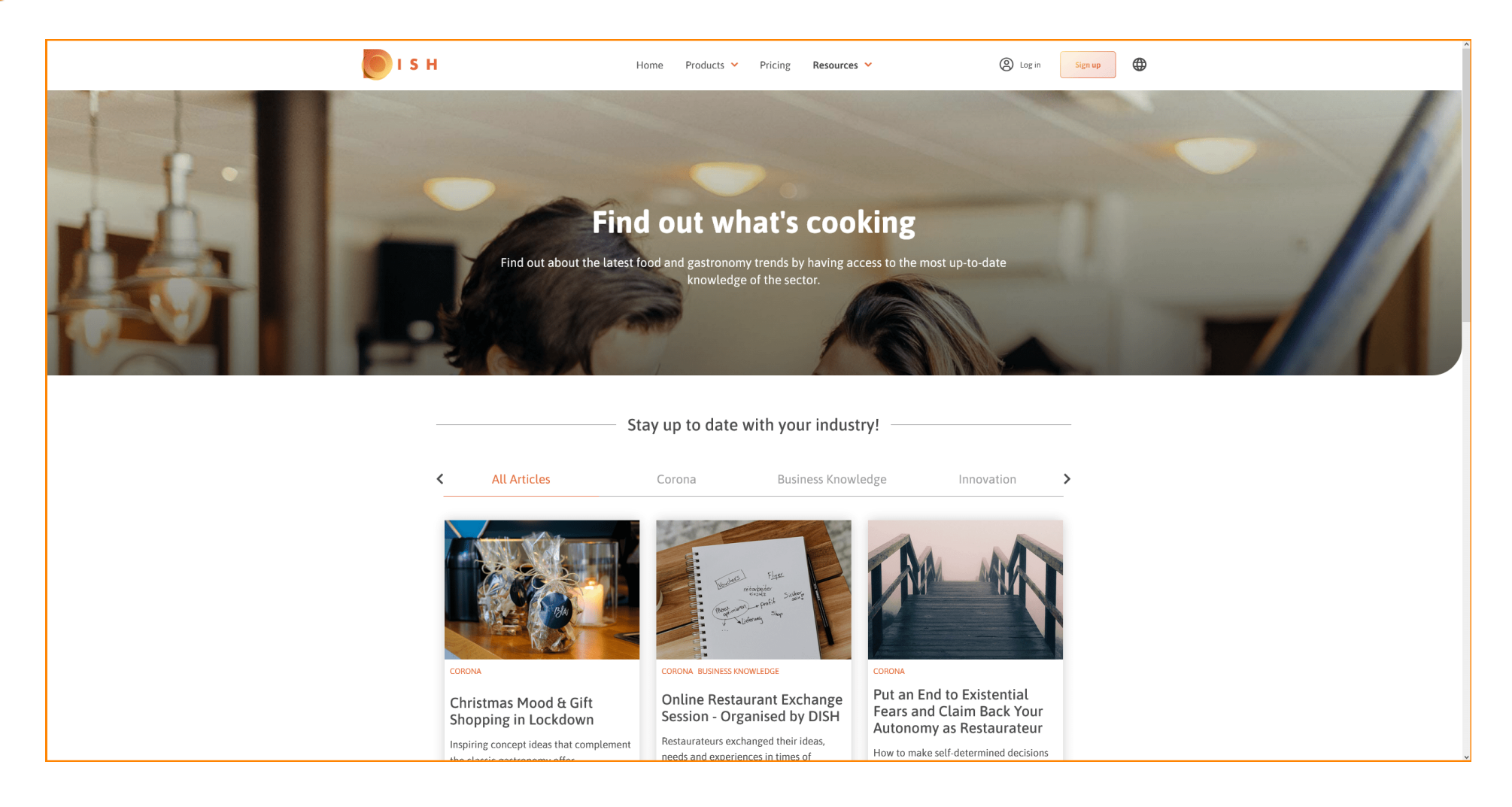

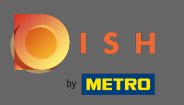

## En la parte inferior puede ver la página anterior o la página siguiente .

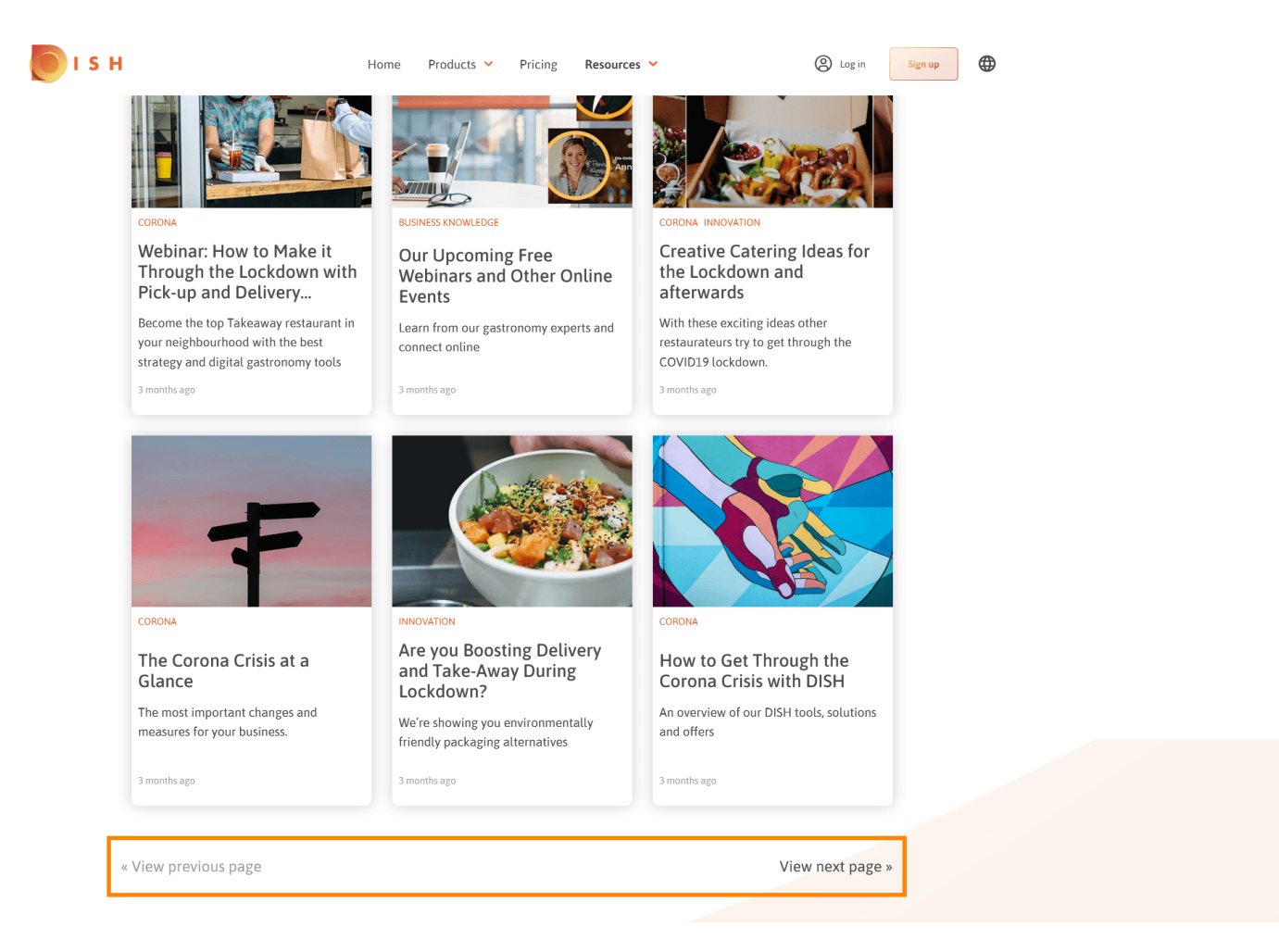

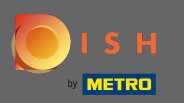

Eso es. Ya terminaste.

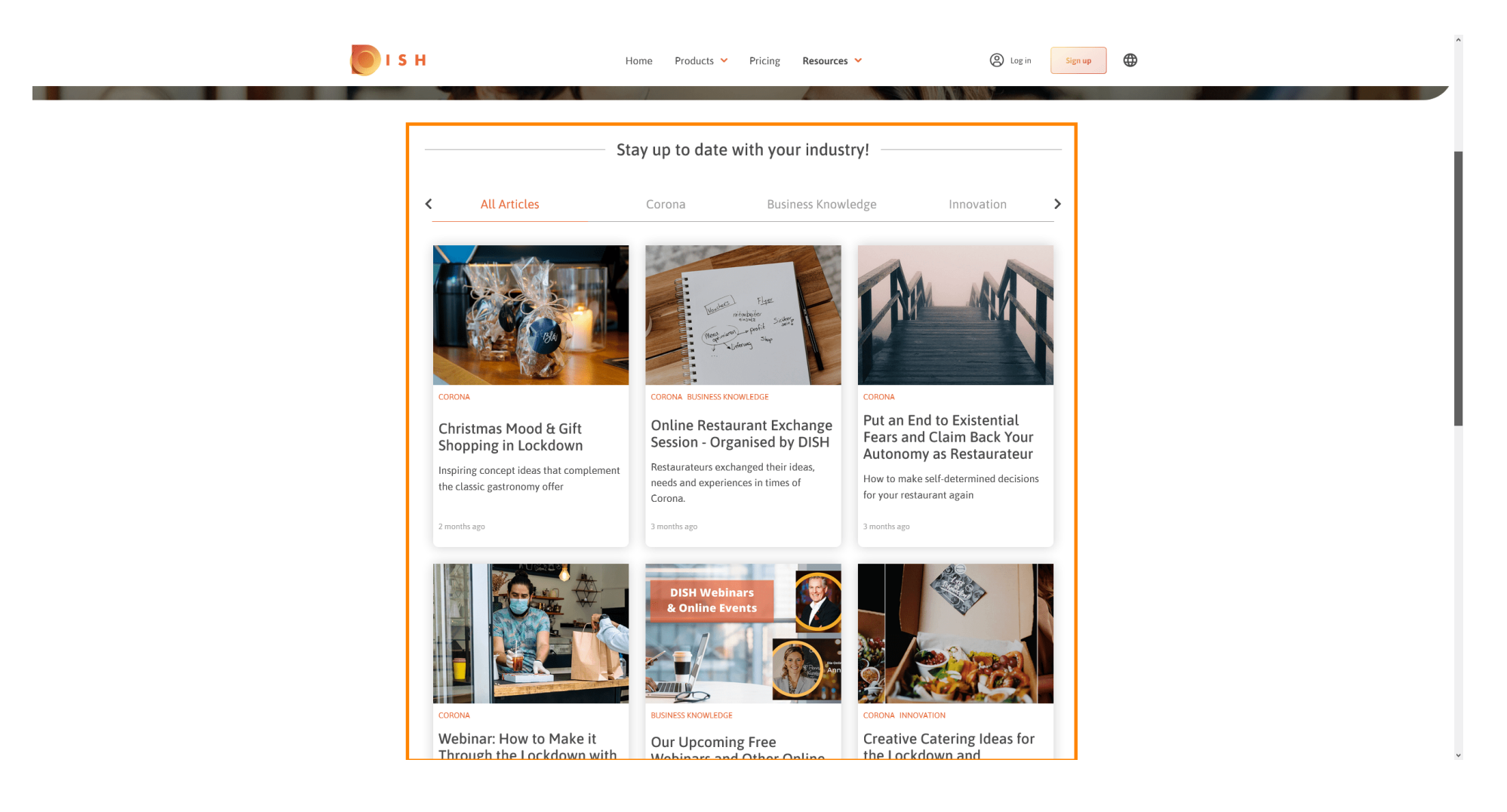